# 「匯入清單」操作說明

本系統提供批次匯入清單的功能有三·包括:「智慧局格式」「RCS系統格式」及「電 台指定格式」。操作說明如下:

#### 一、智慧局格式

#### 步驟1.

點選系統功能列【匯入清單】連結,進入匯入清單功能頁面。

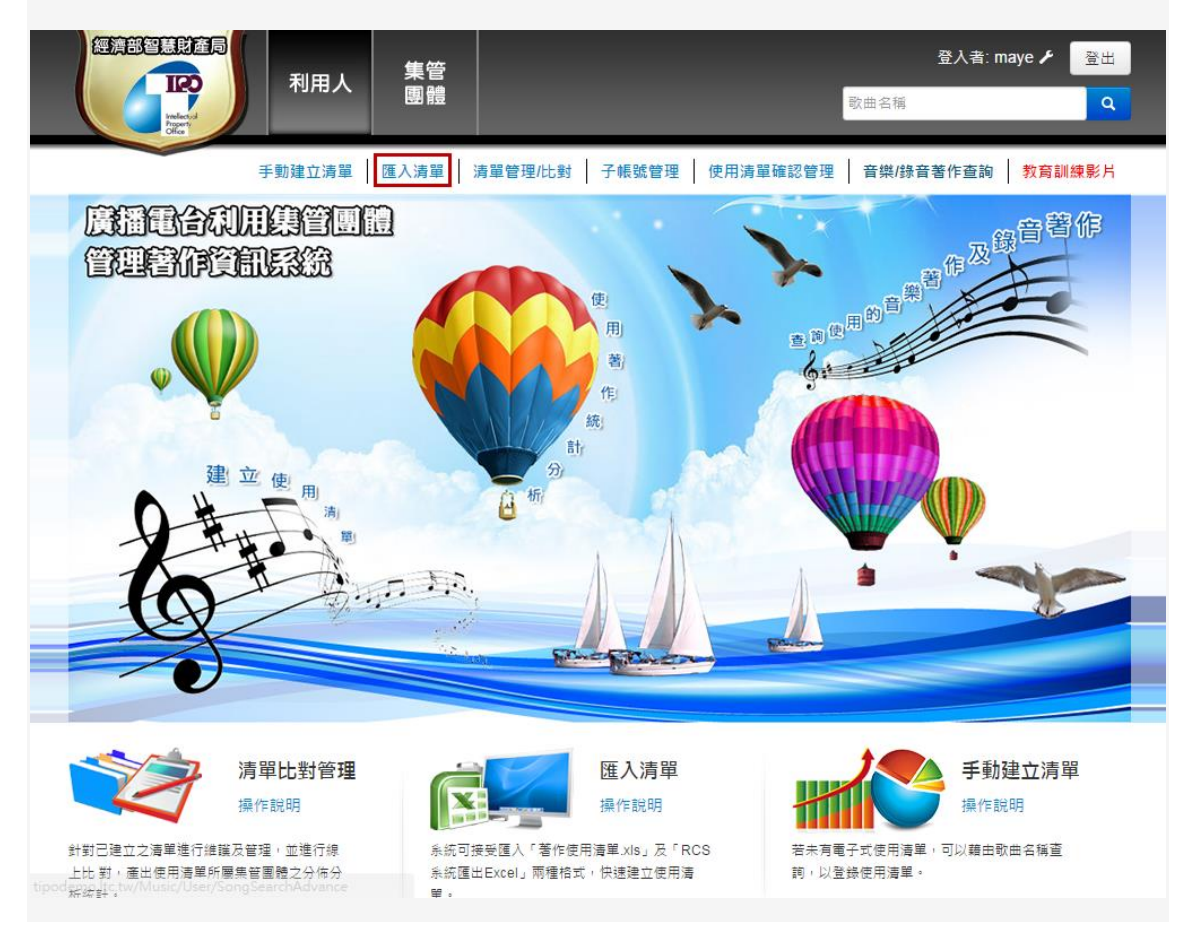

步驟 2.

您可於網頁上·點選「下載智慧局建議之使用清單格式範例檔」·下載 Excel 檔案· 進行使用清單整理。

|                      | 利用人         | 集管<br>團體                |                   |                    | 登入者:  <br>歌曲名稱           | Demo 🗲 登出<br>Q |
|----------------------|-------------|-------------------------|-------------------|--------------------|--------------------------|----------------|
| 批次匯入使用清單             | 手動建立清單      | 入清單   清單管理/比            | 對子帳號管理            | 使用清單確認統計           | 音樂/錄音著作查詢                | 教育訓練影片         |
| 方式一: 使用清單採<br>電台 請選擇 | 用智慧局建議之使用   | 清單格式                    | 图 下載智慧)<br>瀏覽 0 图 | 司建議之使用清單格式<br>入檔案  | <sup>式範例檔</sup><br>步驟2.  |                |
| 方式二: 使用清單採<br>電台 請選擇 | 用RCS系統匯出格式  |                         | 瀏覽 ① 🏼            | 下載RCS系統匯出格录<br>入檔案 | 式範例橫                     |                |
| 方式三: 依電台指定<br>電台 請選擇 | 清單格式匯入      |                         | 瀏覽                | 入檔案                |                          |                |
|                      |             |                         |                   |                    |                          |                |
|                      |             |                         |                   |                    |                          |                |
| 本平台由經濟部智慧產財產局        | 委託連穎科技股份有限公 | 司製作維運 (Rev.1.0.9952.111 | e)                | 電話: 03-4024200 信秣  | 育: tipomusic@sales.ltc.h | • <b>슈</b> 🖂   |

\* 智慧局格式使用清單-匯入格式說明:

1.當您使用智慧局格式之使用清單時,請注意以下事項:

- 必填欄位:【頻道/節目名稱(廣告篇名)】、【使用日期/時間】、【歌曲名
  稱】
- 使用日期:請輸入【西元年(4碼)】/【月(2碼)】/【日(2碼)】;
  年月日中間區隔接受【/】【、】【、】【、】【、】【-】等符號,或是不使用區隔符號亦可。

輸入範例:2014/01/01、2014.01.01、2014-01-01、20140101。

- 本格式之【使用日期/時間】、【頻道或節目名稱(廣告篇名)】、【歌曲名稱】、【演唱/奏者】、【語言】、【作詞者】、【作曲者】、【發行公司】
  等欄位之先後順序可調換,但欄位名稱不可更改!否則資料將判讀錯誤!
- 本系統匯入格式僅接受 EXCEL 97-2003 版本・請確認上傳的檔案格式為「.xls」。

【未依下列說明操作·將導致上傳失敗】

2. 輸入之實際範例如下表所示:

|    |      | n) • (° • 💕 | L L 🛱 🖗     | ) ( <del>-</del> |       |             | Comn    | nonExa | mple-TIPO. | xls [相容模] | t] - Microso | ft Excel |                 |           |     |          |          |          |         |         | Ξ Ξ | 3     |
|----|------|-------------|-------------|------------------|-------|-------------|---------|--------|------------|-----------|--------------|----------|-----------------|-----------|-----|----------|----------|----------|---------|---------|-----|-------|
|    | 留案   | 常用 指        | ā入 版面配到     | 置 公式             | 資料 相  | 交閱 檢視       | Acrobat | Team   |            |           |              |          |                 |           |     |          |          |          |         | ∞ 🕜     | - 7 | 23    |
|    |      | B1          | <b>-</b> (e | fx 刿             | 頁道或節[ | 目名稱(廣告)     | 篇名)     |        |            |           |              |          |                 |           |     |          |          |          |         |         |     | v     |
|    |      | A           | B           | n l              |       | ,<br>I      | )       | E      | F          | G         | Н            | I        | T               | К         | L   | м        | N        | 0        | P       | 0       | R   | Ē     |
| 1  | 使    | 用日期/時間      | 頻道或節目名      | 歌曲名稱             |       |             | -       | 語言     | 作詞者        | 作曲者       | ¥<br>發行公司    | 播放次數     | 1               | 音樂來派      | 1   | 1        | 盲樂類型     | Ð        | 播放長度(分) | 播放長度(秒) | 其他  | Î     |
| 2  |      |             | 傳(演言扁名)     |                  |       |             |         |        |            |           |              |          | 現場<br>演唱/<br>演奏 | CD/<br>卡帶 | MTV | 一般<br>音樂 | 背景<br>音樂 | 廣告<br>音樂 |         |         |     | Ш     |
| 3  | 07   | /01/2013    | 音樂旅行        | 愛哟               |       | 陶晶瑩         |         | 國語     |            | Choi Da   | 豊華           | 1        |                 |           |     |          |          |          |         |         |     |       |
| 4  | . 20 | 013/07/01   | 音樂旅行        | 我要給你             |       | 庾澄慶/吳莫愁     |         | 國語     | 庾澄慶/       | 庾澄慶       | 福茂           | 2        |                 |           |     |          |          |          |         |         |     |       |
| 5  | 20   | 013.07.01   | 音樂旅行        | 已讀不回             |       | 陳零九         |         | 國語     | 陳零九        | 陳零九       | 後台音樂         | 1        |                 |           |     |          |          |          |         |         |     |       |
| 6  | 07   | .01.2013    | 音樂旅行        | 台中日和             |       | 葛洛力         |         | 國語     | 葛洛力        | 葛洛力       | 風和日麗         | 1        |                 |           |     |          |          |          |         |         |     |       |
| 7  | 07   | -01-2013    | 音樂旅行        | 幸福離我們很近          | £     | 蘇永康         |         | 國語     |            | 湯小康       | 福茂           | 3        |                 |           |     |          |          |          |         |         |     |       |
| 8  | 20   | 013-07-01   | 音樂旅行        | 你聽到了沒有           |       | 葉蒨文         |         | 國語     |            | 林一峰       | 擎天娛樂         | 1        |                 |           |     |          |          |          |         |         |     |       |
| 9  | 20   | 0130701     | 音樂旅行        | 愛你愛的不尋常          | ŧ.    | 杜德偉         |         | 國語     | 林夕         | Jim Lee   | 滾石           | 1        |                 |           |     |          |          |          |         |         |     |       |
| 10 | ) 07 | 012013      | 音樂旅行        | Invader Invade   | er    | 卡莉怪妞        |         | 國語     |            |           | 華納           | 1        |                 |           |     |          |          |          |         |         |     |       |
| 1. | 1 20 | 013/7/1     | 音樂旅行        | 水災               |       | Matzka      |         | 國語     | 宋唯農        | 宋唯農       | 有凰音樂         | 1        |                 |           |     |          |          |          |         |         |     |       |
| 1: | 2 20 | 013/07/01   | 音樂旅行        | 夢                |       | 闔韋伶         |         | 國語     | 間韋伶        | 間韋伶       | 亞神           | 1        |                 |           |     |          |          |          |         |         |     |       |
| 13 | 3 07 | /01/2013    | 音樂旅行        | 天生一對             |       | 王榛鑫         |         | 國語     | 黃艾迪        | 阿弟仔       | 種子           | 1        |                 |           |     |          |          |          |         |         |     |       |
| 14 | 4 7/ | 1/13        | 音樂旅行        | 下一次戀愛            |       | <u>蕭亞</u> 軒 |         | 國語     |            | Akira     | 維京           | 1        |                 |           |     |          |          |          |         |         |     |       |
| 1  | 5 07 | /01/2013    | 音樂旅行        | Feel Good        |       | 陳嘉唯         |         | 國語     |            |           | 華納           | 1        |                 |           |     |          |          |          |         |         |     |       |
| 10 | 5 07 | /01/2013    | 音樂旅行        | Gentleman        |       | AK          |         | 國語     | MC40       |           | 擎天           | 1        |                 |           |     |          |          |          |         |         |     | Ţ     |
| 14 | 4 F  | N Sheetl    | 2/          | 1                |       |             |         |        | 1          |           |              | 14       |                 |           |     |          | ш        |          |         |         | •   |       |
| 就  | 緒    |             |             |                  |       |             |         |        |            |           |              |          |                 |           |     |          |          |          | 100% (  | ∍ ⊽     | ÷   | ) .:: |

3. 智慧局格式-範例檔案下載

步驟 3.

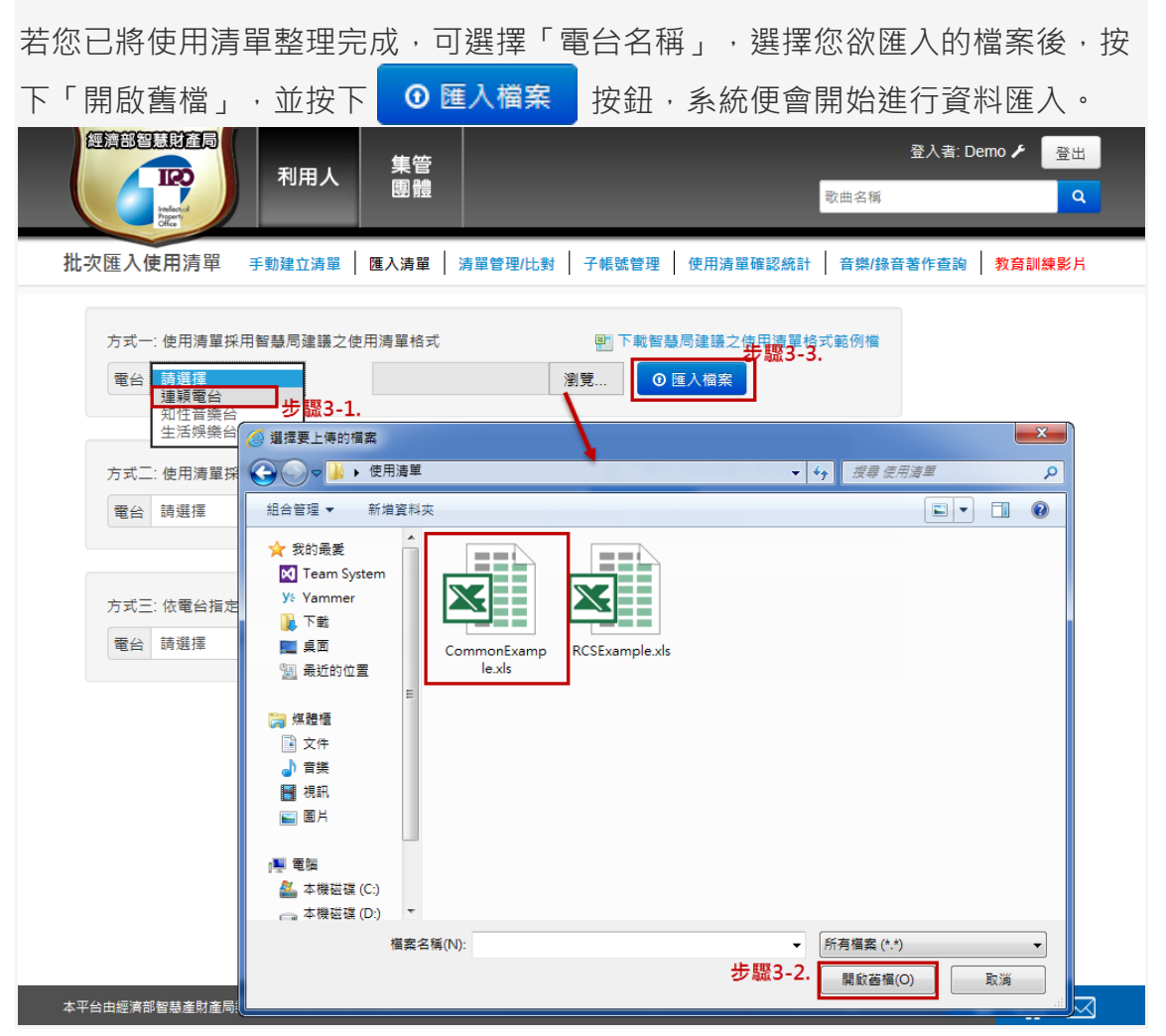

#### 步驟 4.

|                          | 利用人             | 集管<br>團體       |              | _           | 登入者: Demo / 登出    歌曲名稱 |
|--------------------------|-----------------|----------------|--------------|-------------|------------------------|
| 5單比對 手                   | 動建立清單 匯         | ∖清單 │ 清單管理     | /比對 子帳號會     | 會理 使用清單確認納  | 計 音樂/錄音著作查詢 教育訓練影片     |
| 使用音樂著作 -<br>所屬集管團體分布比例分析 | ▶ 條件:           | 電台 請選擇         | ▶ 請選擇        | ✔ 年 請選擇 ✔ ~ | 請選擇 ♥ 年 請選擇 ♥ Q 查詢     |
| 使用錄音著作 -<br>所屬集管團體分布比例分析 | ▶ 所有播放司<br>集管團體 | 欠數統計           | 番放灾數         | 比例          | 所有播放次數分布圖              |
| 使用音樂著作 -<br>著作財產權人分析     | MCAT            | 9              | 1            | 7.3%        |                        |
| 使用錄音著作 -<br>著作財產權人分析     | > MUST<br>TMCS  | 1              | 2            | 13.95%      | 77.79%                 |
| 使用著作 - 消長趨勢分析            | > 非團集管          | 團體 9           | 70           | 77.79%      | 7.30%                  |
| 使用著作 - 曲目語言分析            | ▶ 播放歌曲          | 數量 1           | 226          |             | 13.95%<br>0.96%        |
|                          | 集管團體            | <b>番放</b> 次數統計 |              | 1.1         | MCAT MUST TACS 非影体智慧的  |
|                          | 集管團體            | ł ł            | <b>番放</b> 次數 | 比例          | 未自困难放入数力们回             |
|                          | MCAT            | 9              | 1            | 32.85%      |                        |
|                          | MUST            | 1              | 74           | 62.82%      | 62.82%                 |
|                          | TMCS            | 1              | 2            | 4.33%       | 4,33%                  |
|                          | 播放歌曲            | )數量 1          | 226          |             |                        |

## 二、RCS 系統匯出格式

#### 步驟1.

點選系統功能列「匯入清單」連結,進入匯入清單功能頁面。

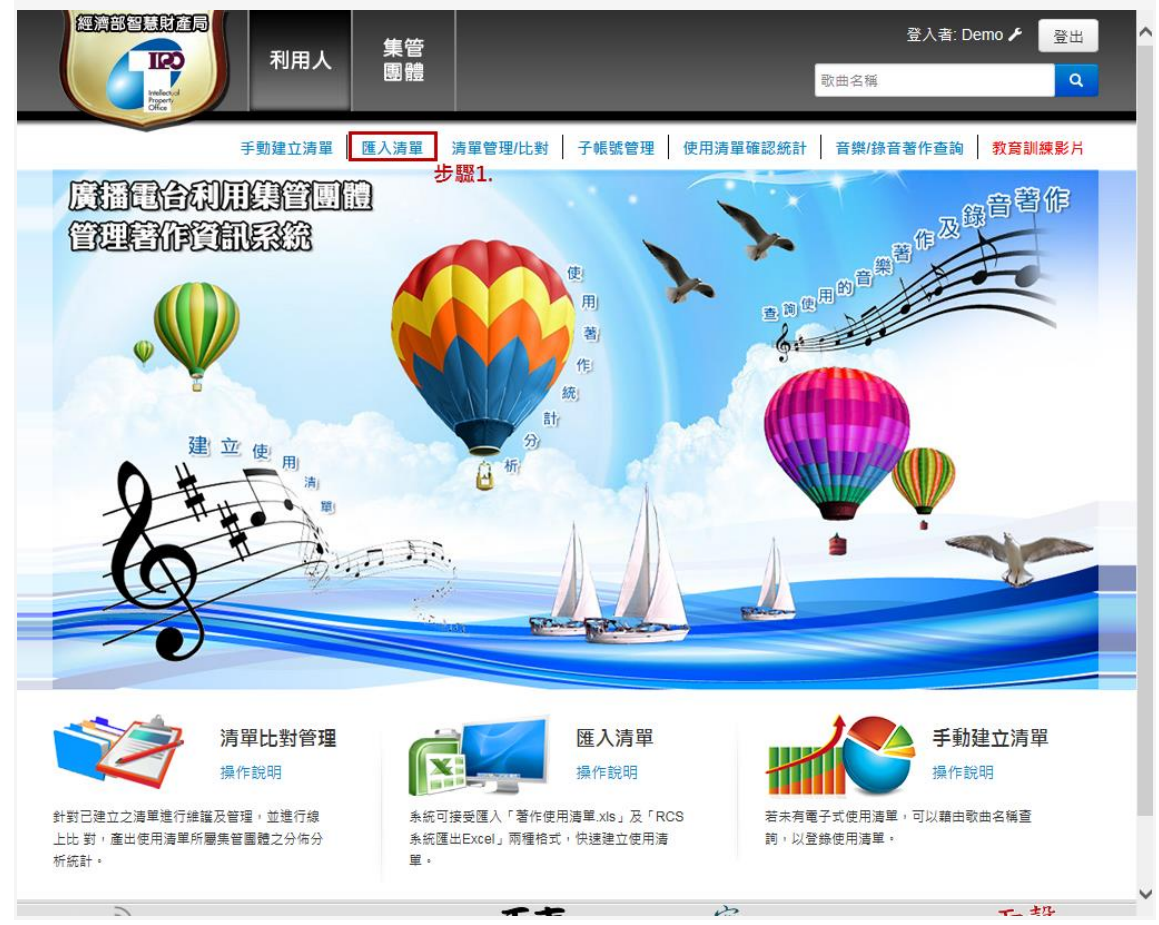

步驟 2.

您可於網頁上·點選「下載 RCS 系統匯出格式範例檔」·下載 Excel 檔案·進行 使用清單整理。

|                      | 利用人            | 集管<br>團體   |                   |            |                          | (in)       | 登入者: D<br>8曲名稱         | emo 🖌 💆出<br>Q |   |
|----------------------|----------------|------------|-------------------|------------|--------------------------|------------|------------------------|---------------|---|
| 批次匯入使用清單             | 手動建立清單         | 匯入清單       | 青單管理/比對           | 子帳號管理      | 俚 使用清單                   | 確認統計       | 音樂/錄音著作查詢              | 教育訓練影片        |   |
| 方式一: 使用清單拶<br>電台 請選握 | 采用智慧局建議之使<br>▶ | 可用清單格式     | Ř                 | 图下載<br>]]覽 | 智慧局建議之信<br><b>①</b> 匯入檔案 | 使用清單格式     | 範例檔                    |               |   |
| 方式二:使用清單挺<br>電台 請選擇  | ¥用RCS系統匯出格     | 5式         | ž                 | 则竟         | ■ 下載RCS券<br>⑦ 匯入檔案       | ◎統匯出格式     | <sup>範例檔</sup><br>步驟2. |               |   |
| 方式三: 依電台指式<br>電台 請選擇 | E清單格式匯入        |            | ž                 | 则竟         | ❶ 匯入檔案                   |            |                        |               |   |
|                      |                |            |                   |            |                          |            |                        |               |   |
|                      |                |            |                   |            |                          |            |                        |               |   |
|                      |                |            |                   |            |                          |            |                        |               |   |
| 本平台由經濟部智慧產財產局        | 委託連穎科技股份有阿     | 很公司製作維運 (R | ev.1.0.9952.1119) |            | 電話: 03-4                 | 024200 信箱: | tipomusic@sales.ltc.tw | ♠ ⊵           | 3 |

#### \* RCS 格式-使用清單匯入格式說明:

- 1. 當您使用 RCS 格式之使用清單時,請注意以下事項:
  - 播出日期、歌名為必填欄位,請您務必輸入內容。
  - 使用日期之輸入格式為西元年(4碼+)月(2碼)+日(2碼),年、月、日之區
    隔接受/、、-等,或是不使用區隔符號亦可。
  - · 輸入範例參考如下: 2014/01/01、2014.01.01、2014-01-01、20140101。

• 本系統接受之 Excel 格式為「.xls」·請 您將欲上傳的檔案格式儲存為「.xls」。 【未依下列說明操作·將導致上傳失敗】 3. 輸入之實際範例如下表所示:

|      | 🚽 🌒 • (° - 💕 | 0 🗳 🖨 🛛  | ⊡   <del>-</del>   | RCSExam     | ple.xls [ | 相容模式] - | Microsoft          | Excel |      |       |                 |
|------|--------------|----------|--------------------|-------------|-----------|---------|--------------------|-------|------|-------|-----------------|
| 檔    | 案 常用 插       | 入 版面画    | 2置 公式              | 資料 校        | 閱         | 檢視 Ac   | robat <sup>-</sup> | [eam  |      |       | ♡ (?) - 67 🛛    |
|      | D12          | - (      | f <sub>x</sub> =   | 櫟鑫          |           |         |                    |       |      |       | ~               |
|      | А            | В        | С                  | D           | Е         | F       | G                  | Н     | Ι    | J     | K               |
| 1    | 播出日期         | 時間       | 歌名                 | 演唱者         | 語言        | 詞       | 曲                  | 發行公司  | 播放次數 | 音樂來源  | 音樂類型            |
| 2    | 07/01/2013   | 12:00:37 | 愛喲                 | 陶晶瑩         | 國語        |         | Choi Da            | 豐華    | 1    | CD    | 一般              |
| 3    | 2013/07/01   | 12:05:21 | 我要給 <mark>你</mark> | 庾澄慶/吳<br>莫愁 | 國語        | 庾澄慶/    | 庾澄慶                | 福茂    | 2    | CD    | 一般              |
| 4    | 2013.07.01   | 12:09:57 | 已讀不回               | 陳零九         | 國語        | 陳零九     | 陳零九                | 後台音樂  | 1    | CD    | 一般              |
| 5    | 07.01.2013   | 12:16:29 | 台中日和               | 葛洛力         | 國語        | 葛洛力     | 葛洛力                | 風和日麗  | 1    | CD    | 一般              |
| 6    | 07-01-2013   | 12:21:01 | 幸福離我們很<br>近        | 蘇永康         | 國語        |         | 湯小康                | 福茂    | 3    | CD    | 一般              |
| 7    | 2013-07-01   | 12:25:06 | 你聽到了沒有             | 菜蒨文         | 國語        |         | 林一峰                | 擎天娛樂  | 1    | CD    | 一般              |
| 8    | 20130701     | 12:32:41 | 愛你愛的不尋<br>常        | 杜德偉         | 國語        | 林夕      | Jim Lee            | 滾石    | 1    | CD    | 一般              |
| 9    | 07012013     | 12:36:51 | Invader<br>Invader | 卡莉怪妞        | 國語        |         |                    | 華納    | 1    | CD    | 一般              |
| 10   | 2013/7/1     | 12:42:11 | 水災                 | Matzka      | 國語        | 宋唯農     | 宋唯農                | 有凰音樂  | 1    | CD    | 一般              |
| 11   | 2013/07/01   | 12:47:25 | 夢                  | 間韋伶         | 國語        | 間韋伶     | 間韋伶                | 亞神    | 1    | CD    | 一般              |
| 12   | 07/01/2013   | 12:51:47 | 天生一對               | 王櫟鑫         | 國語        | 黃艾迪     | 阿弟仔                | 種子    | 1    | CD    | 一般              |
| 13   | 7/1/13       | 12:55:03 | 下一次戀愛              | 蕭亞軒         | 國語        |         | Akira              | 維京    | 1    | CD    | 一般              |
| 14   | 07/01/2013   | 01:00:26 | Feel Good          | 陳嘉唯         | 國語        |         |                    | 華納    | 1    | CD    | 一般              |
| 15   | 07/01/2013   | 01:04:49 | Gentleman          | AK          | 國語        | MC40    |                    | 擊天    | 1    | CD    | 一般              |
| 14 4 | 🕨 📕 Sheetl 🧷 | 2/       | ·                  |             |           |         | 14                 |       |      |       |                 |
| 就緒   |              |          |                    |             |           |         |                    |       |      | 00% 😑 | - <b>\-</b> +,; |

5. RCS 格式-範例檔案下載

#### 步驟 3.

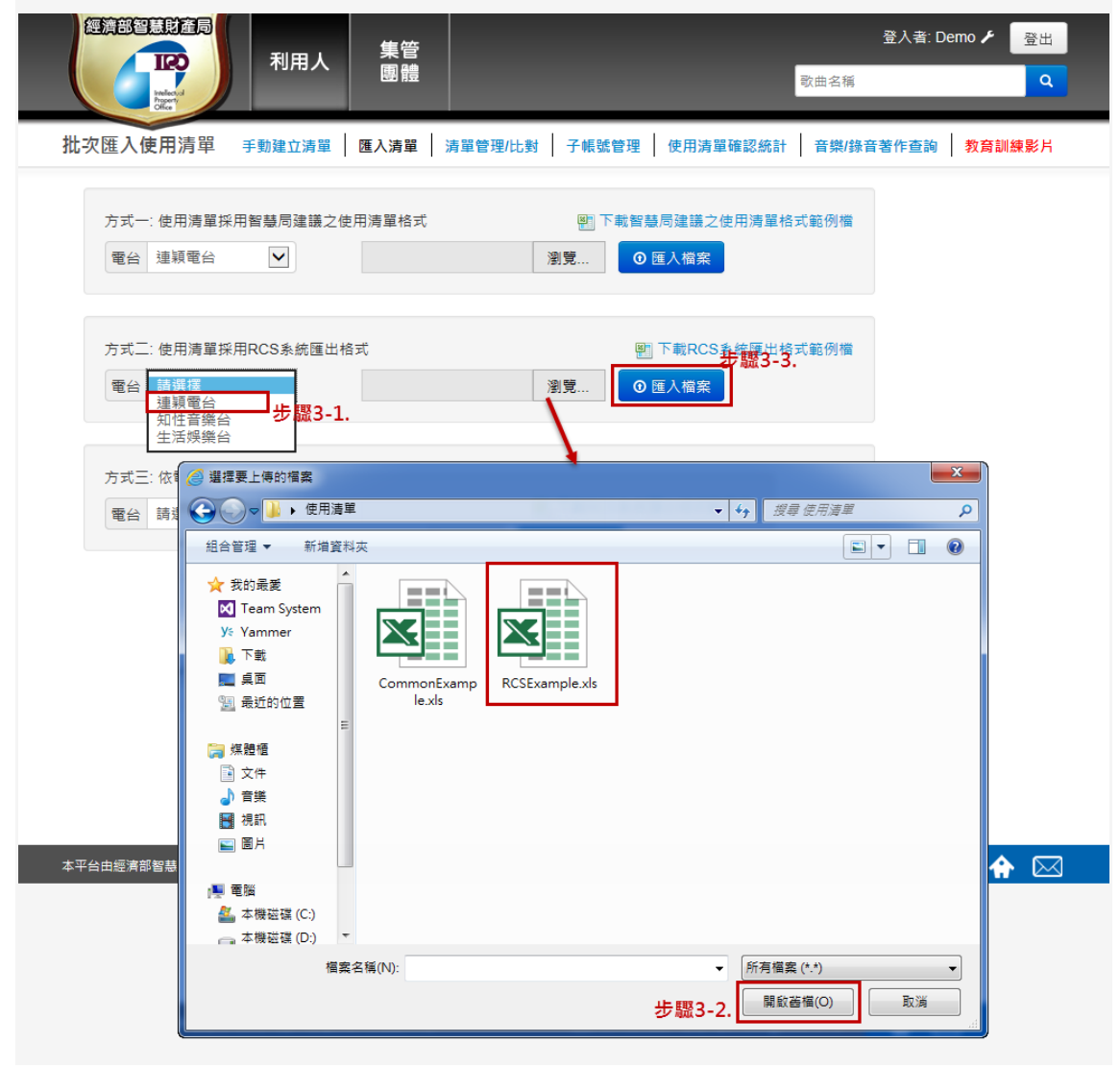

#### 步驟 4.

|                          | 利用人             | 集管團體           |              | _           | 登入者: Demo / 登出    歌曲名稱 |
|--------------------------|-----------------|----------------|--------------|-------------|------------------------|
| 5單比對 手                   | 動建立清單 匯         | ∖清單 │ 清單管理     | /比對 子帳號會     | 會理 使用清單確認納  | 計 音樂/錄音著作查詢 教育訓練影片     |
| 使用音樂著作 -<br>所屬集管團體分布比例分析 | ▶ 條件:           | 電台 請選擇         | ▶ 請選擇        | ✔ 年 請選擇 ✔ ~ | 請選擇 ♥ 年 請選擇 ♥ Q 查詢     |
| 使用錄音著作 -<br>所屬集管團體分布比例分析 | ▶ 所有播放司<br>集管團體 | 欠數統計           | 番放灾數         | 比例          | 所有播放次數分布圖              |
| 使用音樂著作 -<br>著作財產權人分析     | MCAT            | 9              | 1            | 7.3%        |                        |
| 使用錄音著作 -<br>著作財產權人分析     | > MUST<br>TMCS  | 1              | 2            | 13.95%      | 77.79%                 |
| 使用著作 - 消長趨勢分析            | > 非團集管          | 團體 9           | 70           | 77.79%      | 7.30%                  |
| 使用著作 - 曲目語言分析            | ▶ 播放歌曲          | 數量 1           | 226          |             | 13.95%<br>0.96%        |
|                          | 集管團體            | <b>番放</b> 次數統計 |              | 1.1         | MCAT MUST TACS 非影体智慧的  |
|                          | 集管團體            | 1 1            | <b>番放</b> 次數 | 比例          | 未自困难放入数力们回             |
|                          | MCAT            | 9              | 1            | 32.85%      |                        |
|                          | MUST            | 1              | 74           | 62.82%      | 62.82%                 |
|                          | TMCS            | 1              | 2            | 4.33%       | 4,33%                  |
|                          | 播放歌曲            | )數量 1          | 226          |             |                        |

## 三、電台指定格式

#### 步驟1.

點選系統功能列【匯入清單】連結,進入匯入清單功能頁面。

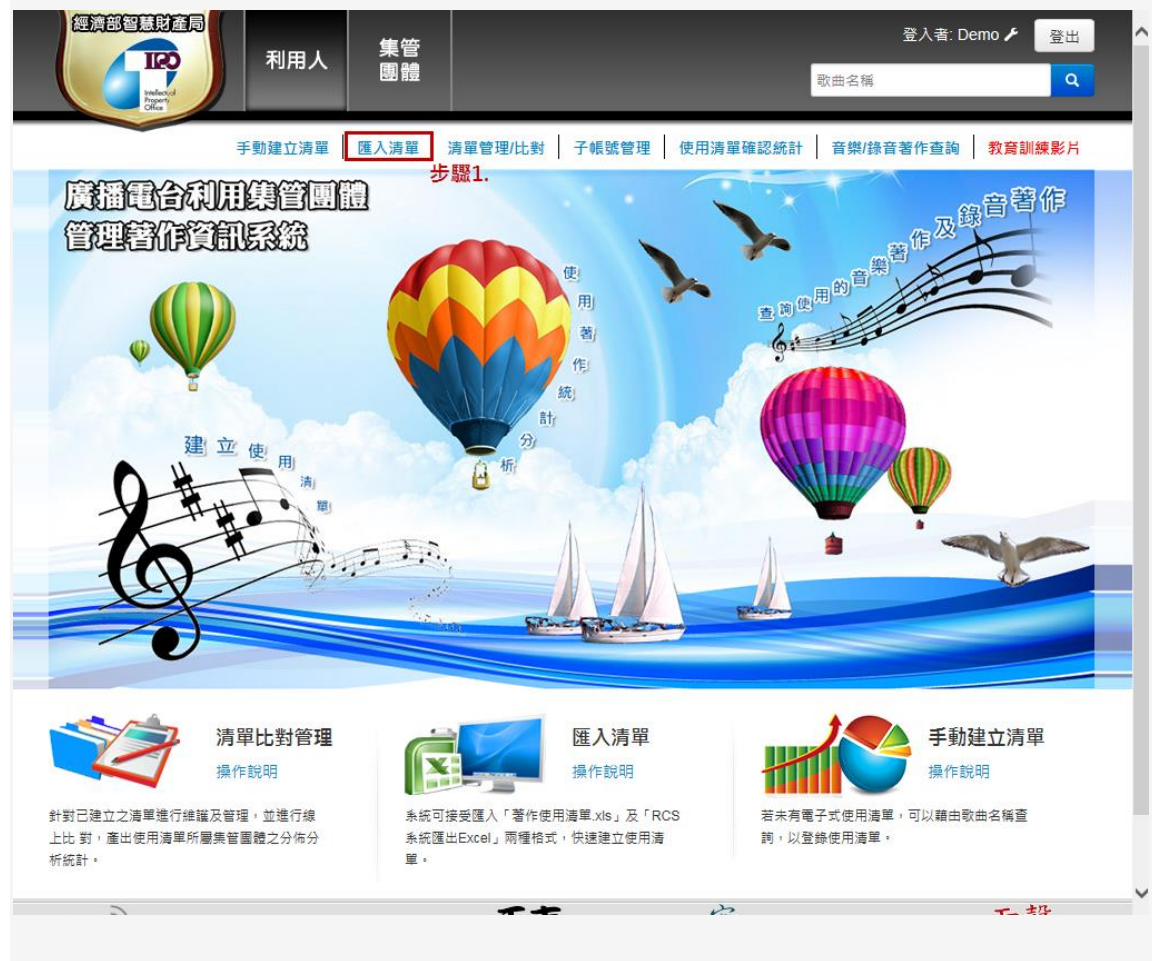

#### 步驟 2.

選擇「方式三:依電台指定格式匯入」進行匯入。

#### 步驟 3.

選擇「電台名稱」,選擇您欲匯入的檔案後,按下「開啟舊檔」,

並按下 **① 匯入檔案** 按鈕,系統便會開始進行資料匯入。

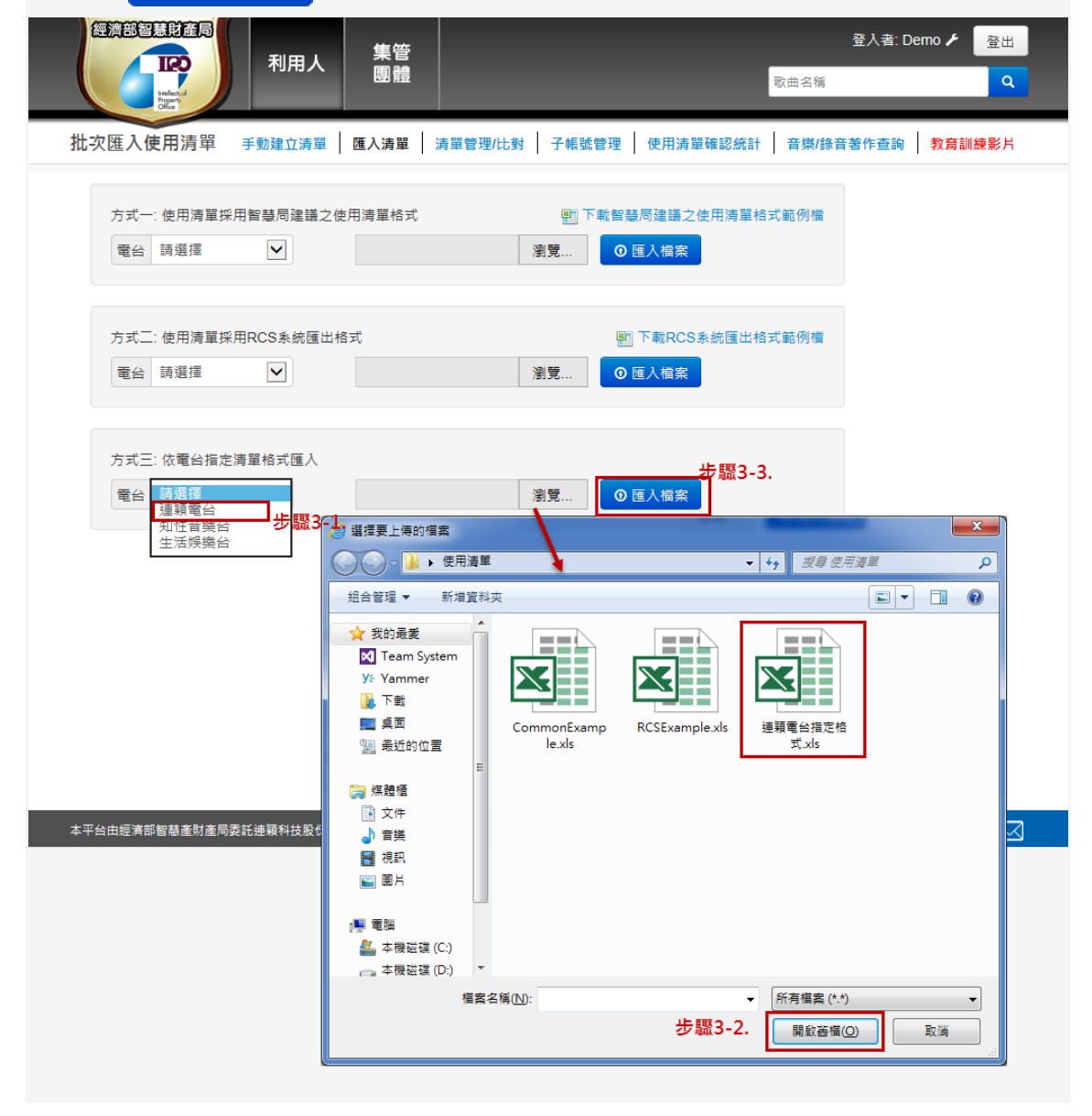

### 步驟 4.

|                          | 利用 | 用人   團體            |            | _          | 登入者: Demo ✔ 登出<br>歌曲名稱 Q              |
|--------------------------|----|--------------------|------------|------------|---------------------------------------|
| 『單比對 手頭                  | 建立 | 清單   匯入清單   清雪     | 單管理/比對 📗 子 | 帳號管理 使用清骂  | 瞿確認統計 音樂/錄音著作查詢 教 <mark>育訓練影</mark> 片 |
| 使用音樂著作 -<br>所屬集管團體分布比例分析 | >  | 條件: 電台 請選打         | 墨 🖌 請該     | 選擇 ✔ 年 請選擇 | ✓ 請選握 ✓ 年 請選握 ✓ Q 查詢                  |
| 使用錄音著作 -<br>所屬集管團體分布比例分析 | >  | 所有播放次數統計<br>集管團體   | 播放次數       | 比例         | 所有播放次數分布圖                             |
| 使用音樂著作 -<br>著作財產權人分析     | >  | MCAT               | 91         | 7.3%       |                                       |
| 使用錄音著作 -<br>著作財產權人分析     | >  | MUST               | 174        | 13.95%     | 77.79%                                |
| 使用著作 - 消長趨勢分析            | >  | 非屬集管團體             | 970        | 77.79%     | 7,30%                                 |
| 使用著作 - 曲目語言分析            | >  | 播放歌曲數量             | 1226       |            | 0.96%                                 |
|                          |    |                    |            |            | MCAT MUST TMCS 建煤煤管图键                 |
|                          |    | 集管團體播放次數統計<br>集管團體 | 播放灾數       | 比例         | 集管團體播放次數分布圖                           |
|                          |    | MCAT               | 91         | 32.85%     |                                       |
|                          |    | MUST               | 174        | 62.82%     | 62.82%                                |
|                          |    | TMCS               | 12         | 4.33%      | 4.33%                                 |
|                          |    | 播放歌曲數量             | 1226       |            | 32.85%                                |